## **Revenue Snapshot Report**

Last Modified on 02/07/2024 1:42 am EST

The **Revenue Snapshot** report displays revenue by both *Payment Method* and *Category* 1. The report can be found under the *Transactions* (menu) > *Transaction Reports*.

- ★ Backup journal entries were created using Jackrabbit's integration with QuickBooks.
- ★ Analyze each day's revenue by Payment Method and Category 1 with ease.
- \* View revenue subtotals for each Category 1 for the specified date or date range.

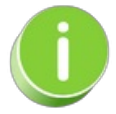

Save a frequently used report for quick and easy access! Click the Heart icon  $\bigcirc$  next to a report name to change the heart to red  $\clubsuit$ . This will add the report to your *Reports menu* > My Reports.

## Search Criteria

Use the Search Criteria to narrow results down to the payments you want to work with.

| Revenue Snapshot                                                                                                    |                    |                                                                                                    |         |          |                                       |                                                                           |  |  |  |  |  |
|----------------------------------------------------------------------------------------------------|--------------------|----------------------------------------------------------------------------------------------------|---------|----------|---------------------------------------|---------------------------------------------------------------------------|--|--|--|--|--|
| Search Criteria                                                                                                    | <b>Q</b> Favorites | Save Favori                                                                                                    | tes ×R  | efresh ? |                                       |                                                                           |  |  |  |  |  |
| This report, formerly called the QuickBooks Report, will create a daily total of fees paid by Payment Method and Category 1.<br>To export data to a QuickBooks IIF file, use <u>Transactions &gt; QuickBooks Export</u> . |                    |                                                                                                    |         |          |                                       |                                                                           |  |  |  |  |  |
| Location                                                                                                    |                    | ALL ACCEPTION OF A CONTRACT OF A CONTRACT OF |         |          |                                       | The criteria selected will return<br>all revenue received on<br>7/5/2021. |  |  |  |  |  |
|                                                                                                    |                    | E-Dojo 🔻 (Selec                                                                                                    | ey)     |          |                                       |                                                                           |  |  |  |  |  |
| l I                                                                                                    | Date Paid from     | 7/5/2021 🛗                                                                                                    | through | 7/5/2021 | i i i i i i i i i i i i i i i i i i i |                                                                           |  |  |  |  |  |

## **Display Settings**

Before submitting for results, you can adjust the following settings:

- Subheading
- Show Refunds
- Show Notes
- Report format

## The Report Results

| Revenue Snapshot |                     |                |                        |                               |          |           |         |  |  |  |  |  |
|------------------|---------------------|----------------|------------------------|-------------------------------|----------|-----------|---------|--|--|--|--|--|
| Date             | 7/5/2021 - 7/5/2021 |                |                        |                               |          |           |         |  |  |  |  |  |
|                  |                     | Payment Method |                        |                               |          |           | Amount  |  |  |  |  |  |
| 07/05/2021       | E-Cheer             | MC             |                        |                               |          |           | 103.75  |  |  |  |  |  |
| 07/05/2021       | E-Dance             | Discover       |                        |                               |          |           | 110.00  |  |  |  |  |  |
|                  |                     |                | _                      | Daily Payment Method Subtotal |          |           |         |  |  |  |  |  |
|                  |                     | Category       | Type                   |                               | Pmt Mthd | Amount    | Amount  |  |  |  |  |  |
|                  |                     |                |                        |                               |          |           |         |  |  |  |  |  |
| 07/05/2021       | E-Cheer             | Cheer          | Tuition Fe             | ee                            | MC       | -33.75    |         |  |  |  |  |  |
| 07/05/2021       | E-Cheer             | Cheer          |                        |                               |          | Subtotal: | -33.75  |  |  |  |  |  |
| 07/05/2021       | E-Music             | Music Lessons  | Tuition Fe             | ee                            | Discover | -110.00   |         |  |  |  |  |  |
| 07/05/2021       | E-Music             | Music Lessons  |                        |                               |          | Subtotal: | -110.00 |  |  |  |  |  |
| 07/05/2021       | E-Swim              | Swim           | Tuition Fe             | ee                            | MC       | -70.00    |         |  |  |  |  |  |
| 07/05/2021       | E-Swim              | Swim           |                        |                               |          | Subtotal: | -70.00  |  |  |  |  |  |
|                  |                     |                | Daily Revenue Subtotal |                               |          |           |         |  |  |  |  |  |
|                  |                     |                | Report Subtotal        |                               |          |           |         |  |  |  |  |  |
|                  |                     |                |                        | Report Total                  |          |           | 213.75  |  |  |  |  |  |

Jackrabbit Pay<sup>™</sup> Users may have a slightly different experience, e.g., an additional step or a different field label. Additional information may also be provided or required for PayPath and Surcharging Users. If you need assistance, contact our dedicated ePayments Team directly at payinfo@jackrabbittech.com.

Do you use QuickBooks? Check out our **QuickBooks** Help section for more information on Jackrabbit's Integration.